# DNA Turvapaketti Plus ASENNUS Windows PC-laitteille

# Turvapaketin ensiasennus

# Ennen kuin aloitat Turvapaketin asennuksen, on hyvä varmistaa seuraavat asiat:

- 1. Tietokoneen käyttöjärjestelmä (Windows) on ajan tasalla.
- 2. Olet poistanut tietokoneelta vanhan tietoturvaohjelma
- 3. Olet kirjautunut koneelle järjestelmänvalvojan oikeuksilla.
- 4. Sinulla on DNA Tunnus.
- 5. Tietokone on yhteydessä internetiin.

### Tervetuloa asentamaan Turvapakettia Windows PC -tietokoneelle!

Ostettuasi Turvapaketin, saat sähköpostiviestin, josta pääset aloittamaan tuotteen asennuksen. Lataa Turvapaketin asennuspaketti sähköpostissa olevasta linkistä

| DNA                                                                                                    |               |
|----------------------------------------------------------------------------------------------------|---------------|
| <b>Hei TELLERVO</b><br>Kiitos tilauksesta. Lataa DNA Turvapaketti klikkaamalla alla olevaa               | a painiketta. |
| <b>DNA Turvapaketti</b><br>Suojaa kaikki kodin laitteet.<br>Lataa DNA Turvapaketti                       | 10 laitteelle |
| FREEDOME<br>Suojaa yksityisyytesi verkossa.<br>Lataa FREEDOME                                            | 3 laitteelle  |
| Mikäli asennus pyytää kirjautumaan, käytetään kirjautumiseen D<br>Tunnusta.                              | NA            |
| Oletko unohtanut DNA Tunnuksen salasanan? Voit vaihtaa sen <u>täällä</u><br>Lue lisää DNA Turvapaketista |               |

#### Aloita asennus klikkaamalla Lataa Windows PC -laitteelle -painiketta Turvapaketin lataussivulla

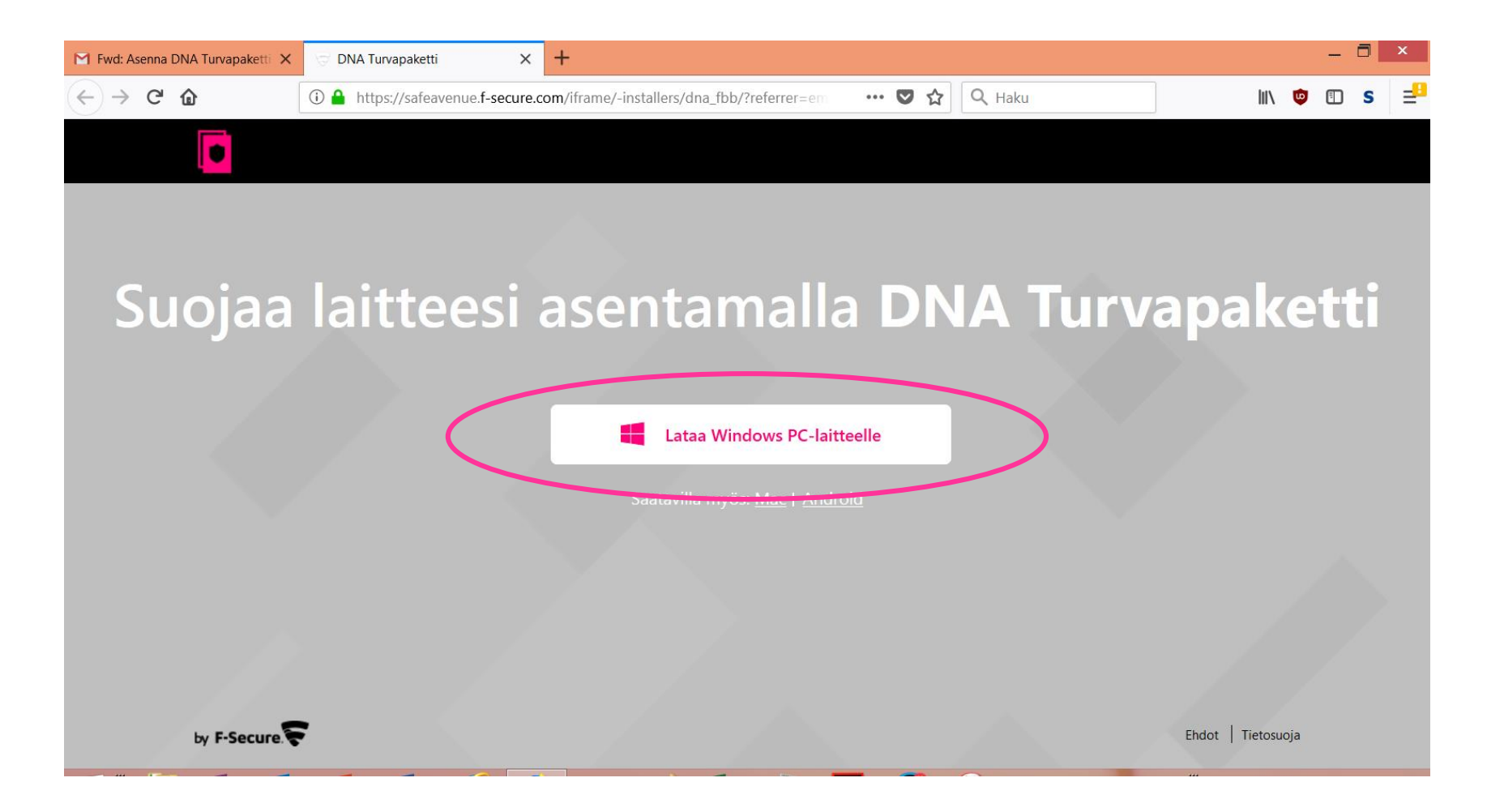

Jos käytät Internet Explorer -selainta, oheinen ikkuna avautuu selaimen alalaitaan. Valitse "Suorita".

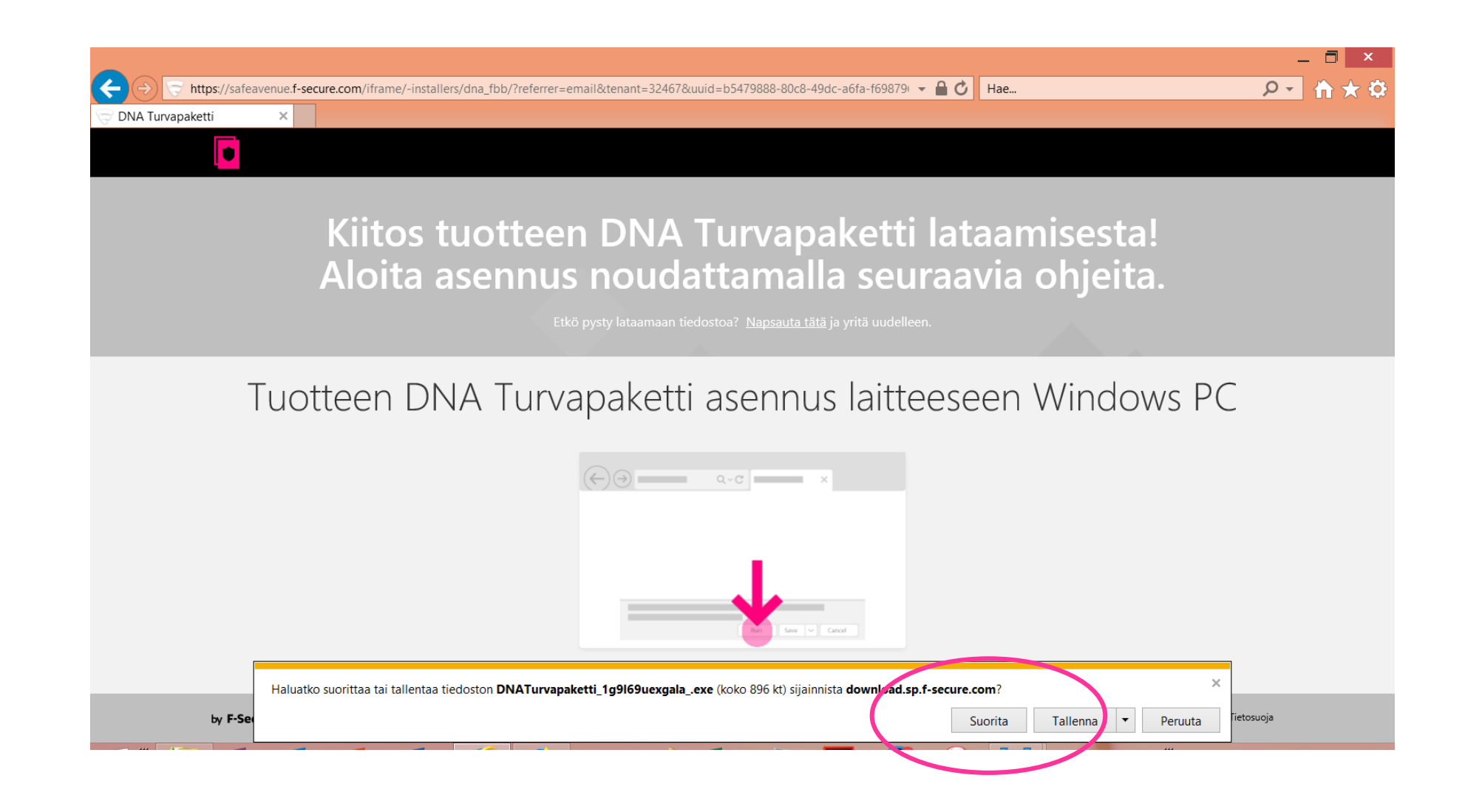

Jos käytössäsi on Mozilla Firefox -selain, näyttöön avautuu oheinen ikkuna.

- 1. Valitse "Tallenna tiedosto".
- 2. Avaa Ladatut tiedostot klikkaamalla selaimen oikeassa yläreunassa näkyvästä nuolesta.
- 3. Klikkaa ladattujen tiedostojen listalta DNATurvapaketti.exe

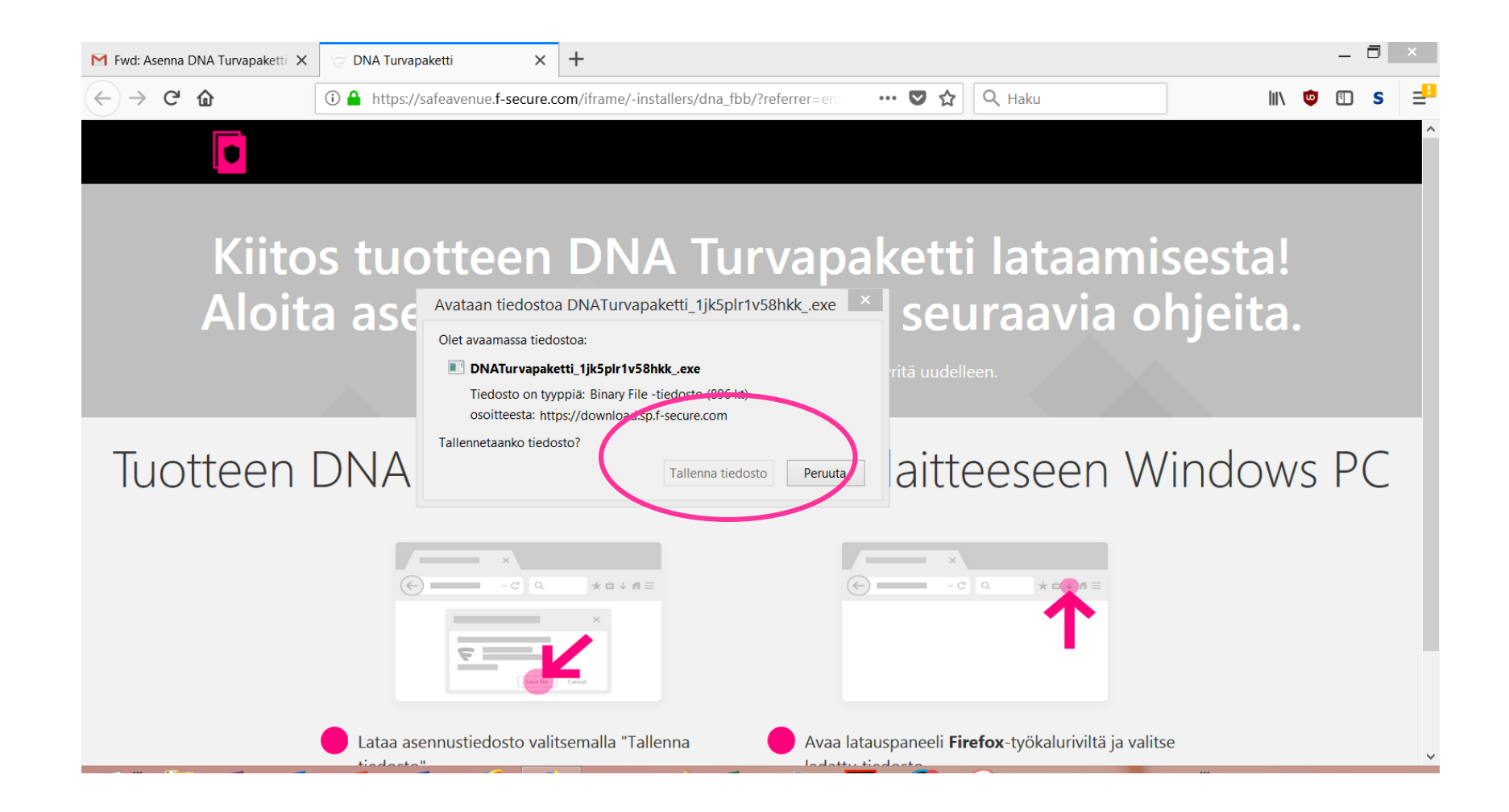

Turvapaketti asennus käynnistyy. Mikäli sinulla on toinen vanhempi versio Turvapaketti-ohjelmasta, poistetaan se automaattisesti asennuksen yhteydessä.

| M Fwd: Asenna DNA Turvapaketti 🗙        | 🗟 DNA Turvapaketti 🛛 🗙              | +                              |                              |                        |                                 |                         |      | -  |               | × |
|-----------------------------------------|-------------------------------------|--------------------------------|------------------------------|------------------------|---------------------------------|-------------------------|------|----|---------------|---|
| $\leftrightarrow$ > C $\textcircled{1}$ | (i) 🔒 https://safeavenue.f-secure.c | om/iframe/-installers/dna_fbb/ | ?referre ••                  | • ♥ ☆ Q                | Haku                            | $\overline{\mathbf{h}}$ | lii\ |    | s             | = |
|                                         |                                     |                                |                              |                        |                                 |                         |      |    |               | ^ |
|                                         |                                     |                                |                              |                        |                                 |                         |      |    |               |   |
|                                         |                                     |                                |                              |                        | : lataan                        |                         |      |    |               |   |
| KIITO                                   | s tuotteen                          |                                | vapa                         | акетт                  | Tataan                          | nsest                   | a!   |    |               |   |
| Aloit                                   | a asennus 🖿                         | Turvepeketti DNA Turvapa       | ketti -asenn                 | us                     | ⊗'aavia                         | ohjeit                  | ta.  |    |               |   |
|                                         | Ftk 🤇                               | Asennusta valmistellaa         | ın. Tämä <mark>k</mark> estä | ä muutaman             |                                 |                         |      |    |               |   |
|                                         |                                     |                                |                              |                        |                                 |                         |      |    |               |   |
| Treatheren                              |                                     | Poistetaan edellistä ve        | rsiota                       | 349                    | %                               |                         |      |    | $\mathcal{C}$ |   |
| luotteen                                | DINA IUrva                          | i olstetdan edellista ve       |                              |                        | eseen                           | vvinac                  | )WS  | SΡ | (             |   |
|                                         |                                     |                                |                              | Peruuta                |                                 |                         |      |    |               |   |
|                                         | (+) × C Q                           | × a ↓ n =                      |                              | ×                      | Q ★ È↓∦ ≡                       |                         |      |    |               |   |
|                                         |                                     | ×                              |                              |                        | <b>一</b> 个                      |                         |      |    |               |   |
|                                         | <b>\$</b>                           | <u> </u>                       |                              |                        |                                 |                         |      |    |               |   |
|                                         |                                     | Cented                         |                              |                        |                                 |                         |      |    |               |   |
|                                         | Lataa asennustiedosto valit         | semalla "Tallenna              | Avaa la                      | tauspaneeli <b>Fir</b> | <b>refox</b> -työkaluriviltä ja | valitse                 |      |    |               | ~ |
|                                         | tindosto"                           |                                | la dattu                     | tiadasta               |                                 |                         |      |    |               |   |

Kun järjestelmä kysyy sallitaanko asennus, valitse "Kyllä".

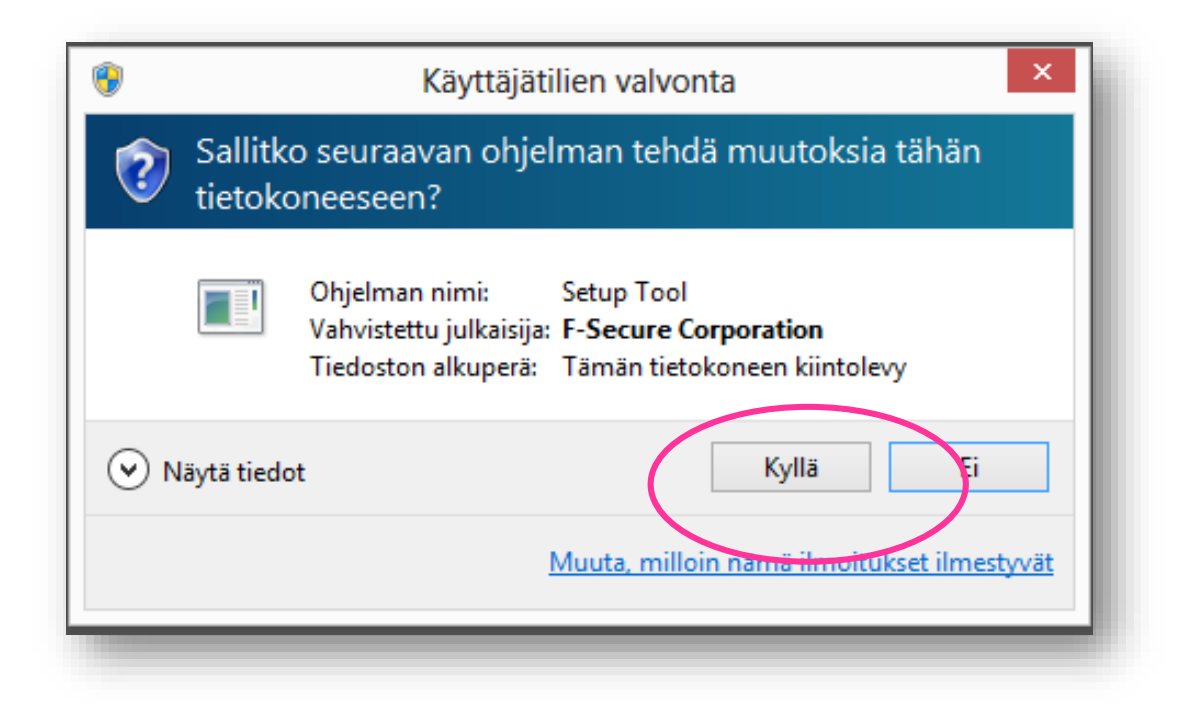

#### Aloita asennus klikkaamalla "Jatka".

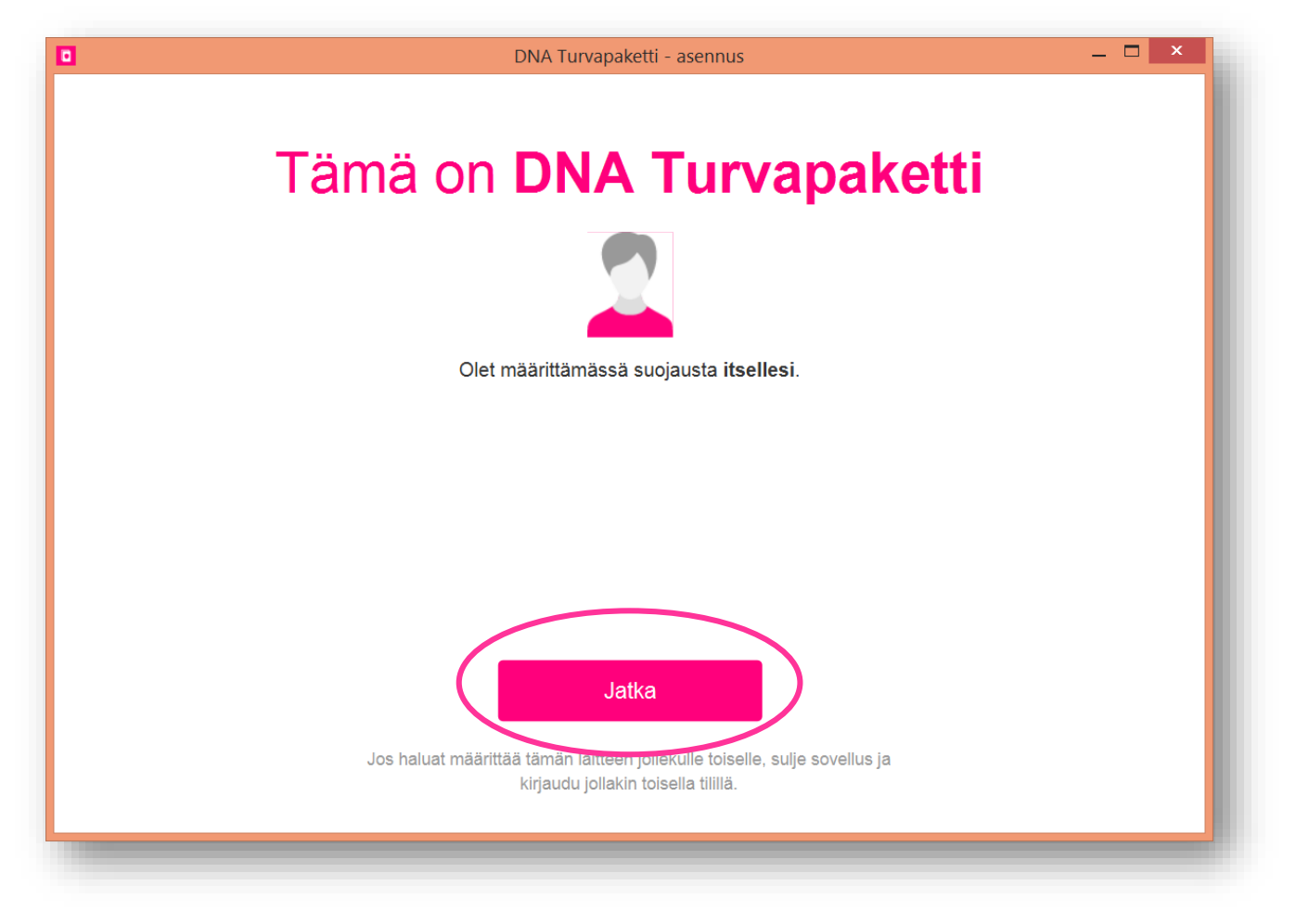

#### Valitse "Hyväksy ja jatka".

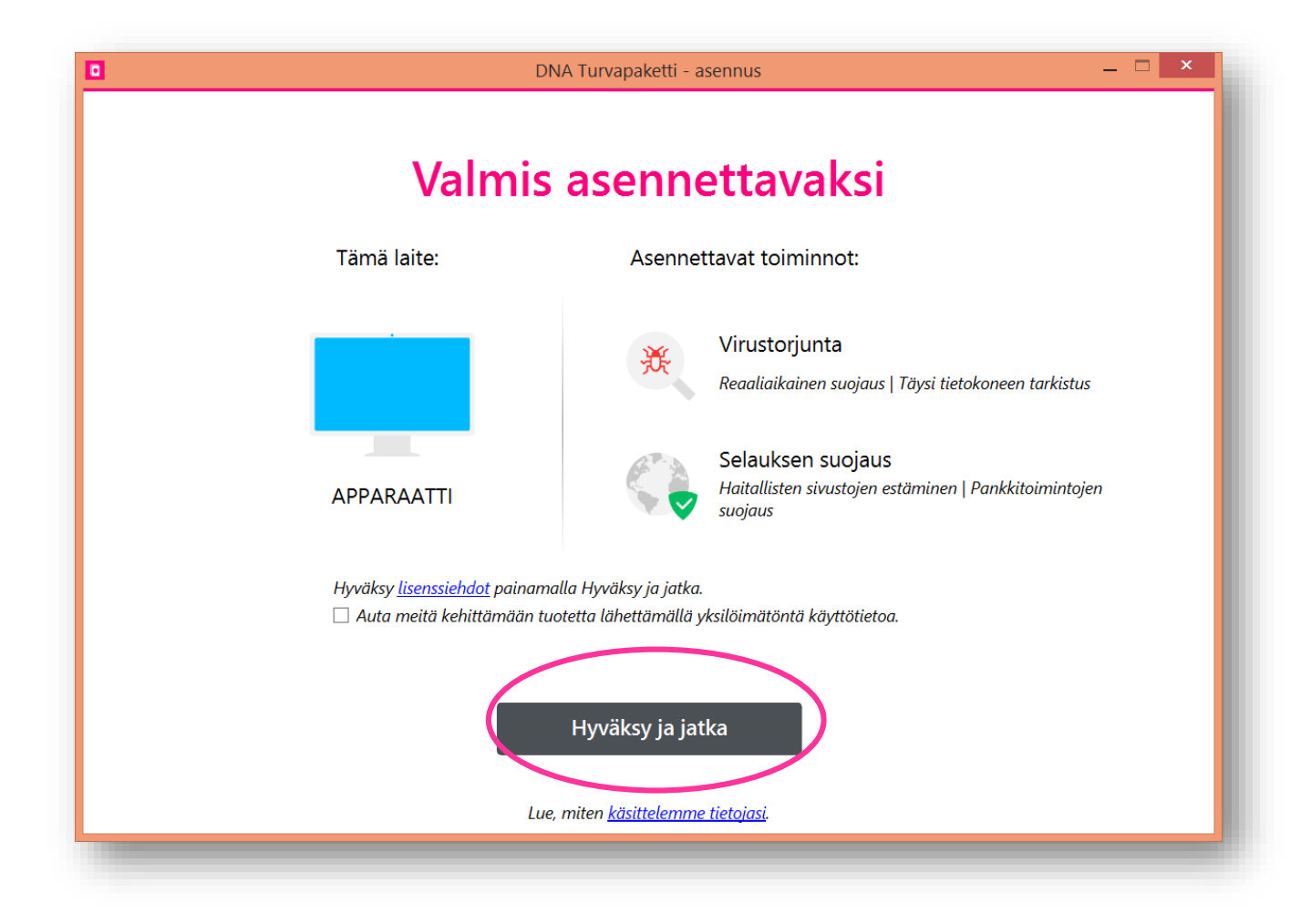

Turvapaketin asennusohjelma käynnistyy.

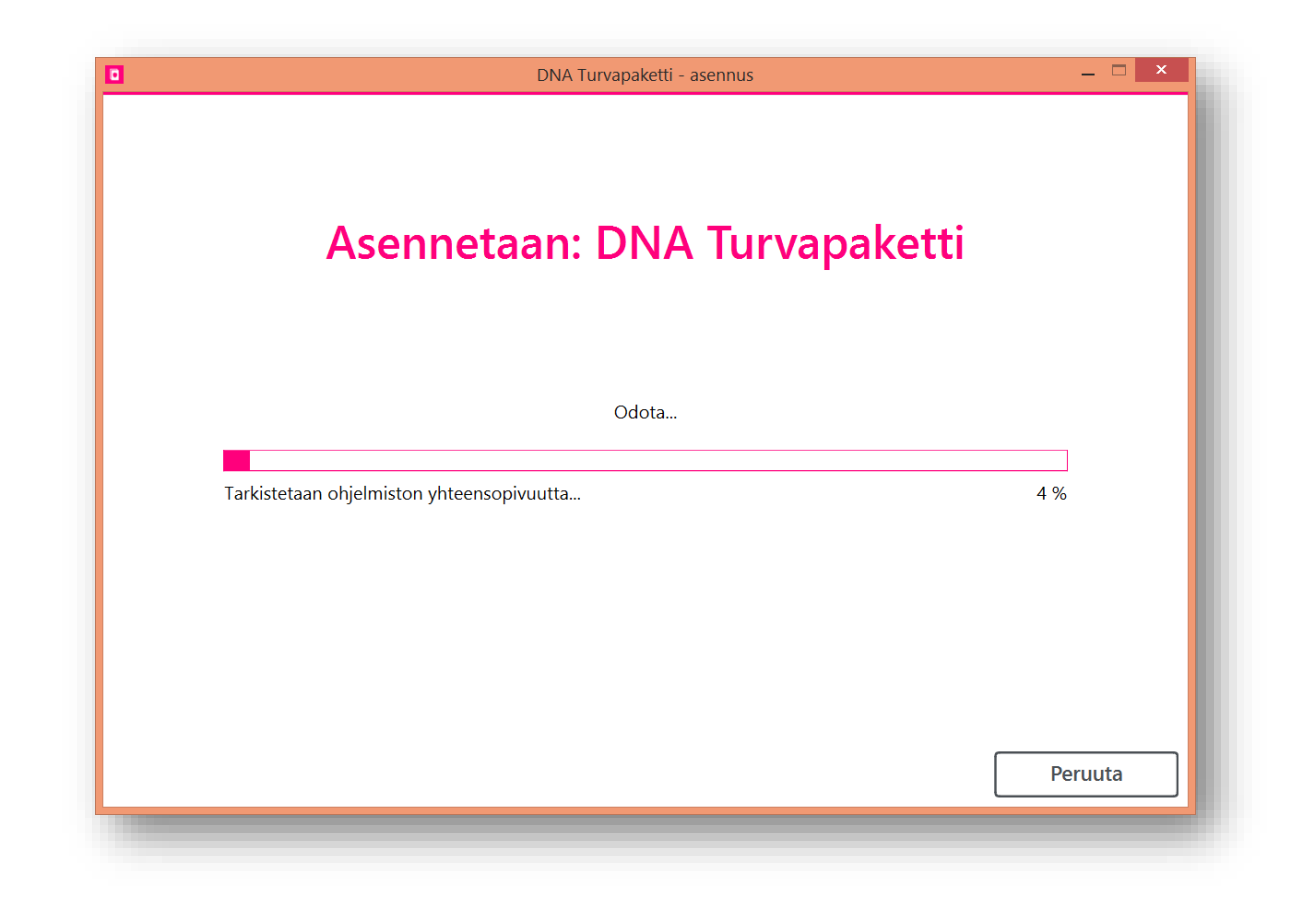

## Turvapaketti on asennettu ja tietokoneesi on suojattu!

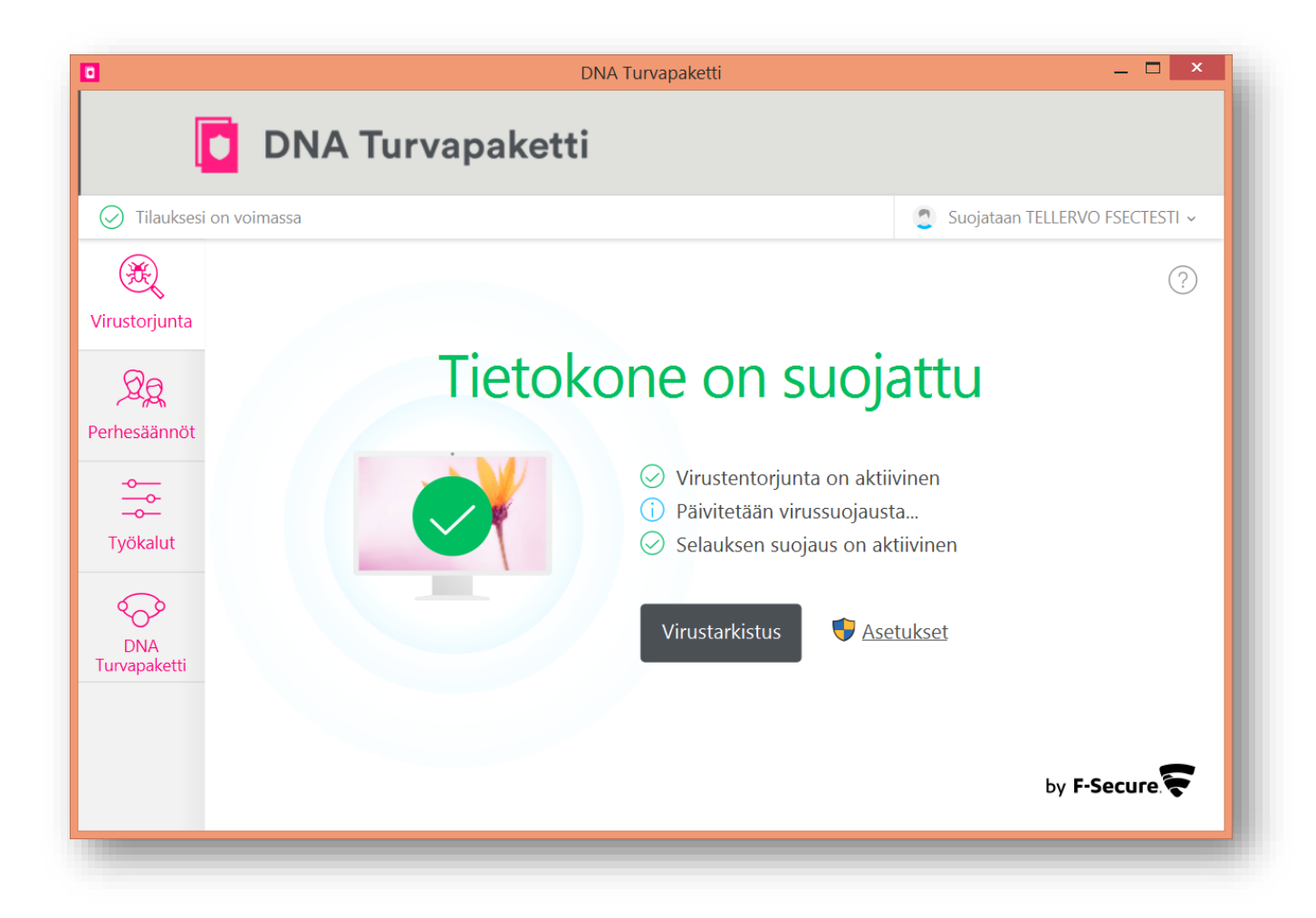